## 6. Personnel | Work'N'Roll

- 6.1 How to add a user
- 6.2 How to accept a user's invitation and register with a company
- 6.3 Invitation management

## 6.1 How to add a user @

- 6.1.1 On the home page, select the Personnel section
- 6.1.2 Select All Personnel

| Personnel | Warehouses      | Supplies  | Tools     | Knowledge base |       |   |              |   |      |  |
|-----------|-----------------|-----------|-----------|----------------|-------|---|--------------|---|------|--|
|           |                 |           |           |                |       |   |              |   |      |  |
|           | Personnel       |           |           |                |       |   |              |   |      |  |
|           | All Invitations |           |           |                |       |   |              |   |      |  |
|           | Add user        | Search by | / name, ( | email          |       | ۹ | Account type | × | ≡ 88 |  |
|           | A               | 2         |           |                |       |   |              |   | :    |  |
|           |                 |           |           |                | < 1 > |   |              |   |      |  |

Figure 6.1 - Personnel

- 6.1.3 Click Add User
- 6.1.4 Select the account type for the new participant: manager, worker, subcontractor
- 6.1.5 Enter the user's email
- 6.1.6 Click Add
- 6.1.7 An invitation link will be sent to the email address provided
- 6.1.8 Use the search by name, email, or account type
- 6.1.9 Click on the field with the desired user
- 6.1.10 View the user's information
- 6.1.11 Click on the three-dot icon next to the desired user and select Details
- 6.1.12 You will be redirected to a page with general and professional information

Further See paras. 3.1-3.2 3. User profile | Work'N'Roll

## 6.2 How to accept a user's invitation and register with a company @

- 6.2.1 Log in to your email account
- 6.2.2 Follow the link sent from your Work and Roll email address to confirm your invitation
- 6.2.3 You will be redirected to the registration page

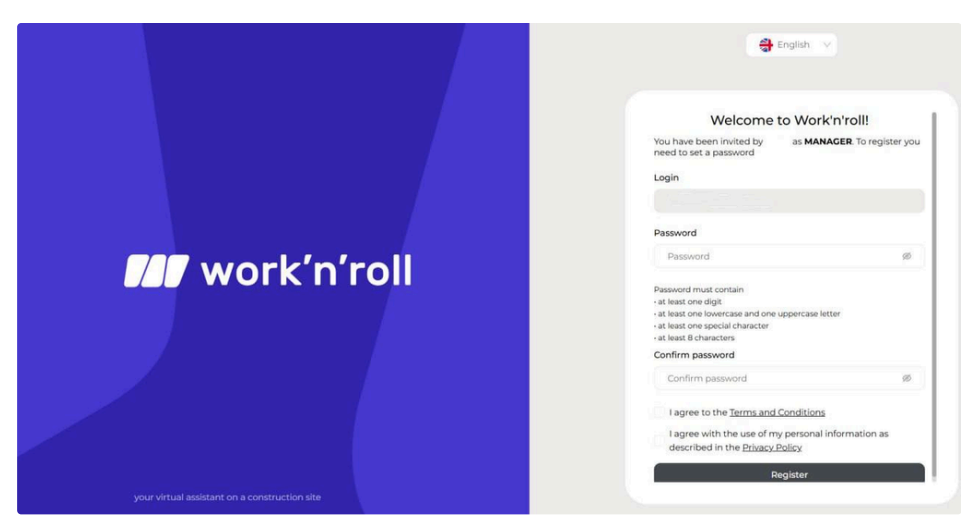

Figure 6.2 - Registration page

- 6.2.4 Create your login password following the instructions
- 6.2.5 Confirm your password
- 6.2.6 Agree to the Terms and Conditions and Privacy Policy by checking the empty boxes
- 6.2.7 Click Register

## 6.3 Invitation management @

- 6.3.1 From the home page, select the Personnel section
- 6.3.2 Select Invitations

| Personnel | Warehouses Supplies Tools | Knowledge base |                                 |        |                 |
|-----------|---------------------------|----------------|---------------------------------|--------|-----------------|
|           | Personnel                 |                |                                 |        |                 |
|           | All Invitations           |                |                                 |        |                 |
|           | Search by name, email     |                | Q Status                        | v      |                 |
|           | Receiver                  | Creator        | Invitation date                 | Status |                 |
|           |                           |                |                                 | SENT   |                 |
|           |                           |                | $\langle \underline{1} \rangle$ |        | Retry<br>Cancel |

Figure 6.3 - Invitations

- 6.3.3 Search by name, email or user status
- 6.3.4 View all sent invitations and information about the recipient, creator, date and status of the invitation
- 6.3.4 Click the three-dot icon next to the desired user
- 6.3.5 If the recipient does not confirm the invitation, click Retry or Cancel the invitation